## **CITI Registration for Learners** without AU Credentials

STEP 1: Go to https://aub.ie/CITI\_Register.

STEP 2: Select the link above the username/password login labeled "Register."

|           |                                                                 |                                                                                     | CITI                                                                                   | -                                                                                                    |                                                                                                    | English <del>v</del>                                                                                                    |                      |
|-----------|-----------------------------------------------------------------|-------------------------------------------------------------------------------------|----------------------------------------------------------------------------------------|----------------------------------------------------------------------------------------------------|----------------------------------------------------------------------------------------------------|----------------------------------------------------------------------------------------------------|----------------------|
|           | LOG IN                                                          | LOG IN THROU                                                                        | UGH MY ORGANIZ                                                                         | ATION                                                                                                    | REGISTER                                                                                                    |                                                                                                    |                      |
|           |                                                                 | Username                                                                            | 6                                                                                      | I Forgot?                                                                                                    |                                                                                                    |                                                                                                    |                      |
|           |                                                                 | Password                                                                            | 6                                                                                      | • Forgot?                                                                                                    |                                                                                                    |                                                                                                    |                      |
|           |                                                                 |                                                                                     | Log In                                                                                 |                                                                                                    |                                                                                                    |                                                                                                    |                      |
|           | New to the CITI Prog                                            | ram? Read the g <u>etti</u>                                                         | ng started guide or 1                                                                  | watch the g <u>ett</u>                                                                                         | ing started video                                                                                                    |                                                                                                    |                      |
|           |                                                                 | Need He                                                                             | elp? <u>Support Center</u><br><u>Status Page</u>                                       |                                                                                                    |                                                                                                    |                                                                                                    |                      |
|           | We use cookies<br>preferences, as wel<br>To learn more, rev     | and other tracking t<br>l as to analyze traffic<br>iew our <u>Cookie FAQ</u> .<br>t | technologies to recoj<br>and measure the ef<br>.By using our Sites, y<br>.echnologies. | nize your rep<br>fectiveness of<br>ou consent to                                                               | eat visits and<br>communications.<br>the use of these                                                                                                    |                                                                                                    |                      |
| STEP 3: S | elect the                                                       | button "S                                                                           | Select yo                                                                              | ur Org                                                                                                    | ganizati                                                                                                    | on."                                                                                                    |                      |
|           |                                                                 |                                                                                     |                                                                                        | <b>TT</b><br>ROGRAM                                                                                            | A                                                                                                    |                                                                                                    | English <del>-</del> |
|           |                                                                 | LOG IN                                                                              | LOG IN THROUGH                                                                         | H MY ORGANI                                                                                                    | ZATION                                                                                                    | REGISTER                                                                                                    |                      |
|           | CITI - Learner                                                  | Registration                                                                        |                                                                                        |                                                                                                    |                                                                                                    |                                                                                                    |                      |
|           | Steps: 1 2                                                      | 3 4                                                                                 |                                                                                        |                                                                                                    |                                                                                                    |                                                                                                    |                      |
|           | Select Your Orr<br>This option is for pr<br>subscriber organizz | <u>vanization Affiliation</u><br>ersons affiliated with a<br>stion.                 | CITI Program                                                                           | Independ<br>Use this optio<br>for persons n<br>organization,<br>does not prov<br>American Exp<br>Checks are no | ent Learner Regist<br>in if you are paying<br>ot affiliated with a l<br>or who require con<br>ide. Fees apply. Cr<br>ress, Discover, Mas<br>tt accepted. | for your courses. This option<br>TIT Program subscriber<br>tent that their organization<br>adit card paymen with<br>terCard or Visa is required. | is                   |
|           |                                                                 | New to the CITI Progra                                                              | am? Read the getting s                                                                 | tarted guide or                                                                                                | watch the getting                                                                                                    | started video.                                                                                                    |                      |

Need Help? <u>Support Center</u> <u>Status Page</u> STEP 4: Type "Auburn" into the text box below "Select your Organization Affiliation," and select from the dropdown options "Auburn University" (DO NOT select "Auburn University SSO").

|  |                                                                                                    | English <del>-</del> |  |  |  |  |
|--|----------------------------------------------------------------------------------------------------|----------------------|--|--|--|--|
|  | LOG IN LOG IN THROUGH MY ORGANIZATION REGISTER                                                             |                      |  |  |  |  |
|  | CITI - Learner Registration                                                                                |                      |  |  |  |  |
|  | Steps: 1 2 3 4                                                                                             |                      |  |  |  |  |
|  | Select Your Organization Affiliation                                                                       |                      |  |  |  |  |
|  | This option is for persons affiliated with a CITI Program subscriber organization.                         |                      |  |  |  |  |
|  | Auburn                                                                                                    |                      |  |  |  |  |
|  | Aubum University Aubum University (SSO)                                                                    |                      |  |  |  |  |
|  | R Auburn University at Montgomery                                                                          |                      |  |  |  |  |
|  | New to the CITI Program? Read the <u>getting started guide</u> or watch the <u>getting started video</u> . |                      |  |  |  |  |
|  | Need Help? <u>Support Center</u><br><u>Status Page</u>                                                     |                      |  |  |  |  |

STEP 5: Agree to the terms of Service and that you are an affiliate of Auburn University and select "Create a CITI Program Account."

|                                       |                                                   | <b>CITI</b><br>PROGRAM                                                                                                    | Ε                     |
|---------------------------------------|---------------------------------------------------|----------------------------------------------------------------------------------------------------|-----------------------|
|                                       | LOG IN                                            | LOG IN THROUGH MY ORGANIZATION                                                                                                    | REGISTER              |
| CITI - Learner I                      | Registration                                      |                                                                                                    |                       |
| Steps: 1 2                            | 3 4                                               |                                                                                                    |                       |
| Select Your Or                        | ganization Affilia                                | tion                                                                                                    |                       |
| This option is fo<br>To find your org | r persons affiliated<br>anization, enter its      | with a CITI Program subscriber organization.<br>name in the box below, then pick from the list of ch                                | oices provided. 😡     |
| Auburn Unive                          | rsity                                             |                                                                                                    |                       |
| Auburn Univers                        | ity allows the use o                              | f Single Sign On (SSO) or a CITI Program username/p                                                                                 | assword for access.   |
| AGREE to ti                           | ne <u>Terms of Servic</u><br>I am an affiliate of | ername and password issued by Auburn Universit<br>e and <u>Privacy Policy</u> for accessing CITI Program mate<br>Auburn University. | y.<br>erials.         |
| Log In with A                         | uburn University                                  | or Create a CITI Program account                                                                                                    |                       |
| Return to Option                      | 15                                                |                                                                                                    |                       |
| Ν                                     | lew to the CITI Prog                              | ram? Read the <u>getting started guide</u> or watch the <u>g</u>                                                                    | etting started video. |
|                                       |                                                   | Need Help? <u>Support Center</u><br>Status Page                                                                                     |                       |

STEP 6: Complete the new user registration. (An AU email address, AU credentials, or AU-affiliated registration information is not required).